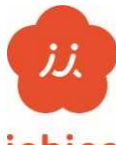

## 「イチカ」ポイントを利用するための準備

## ichica

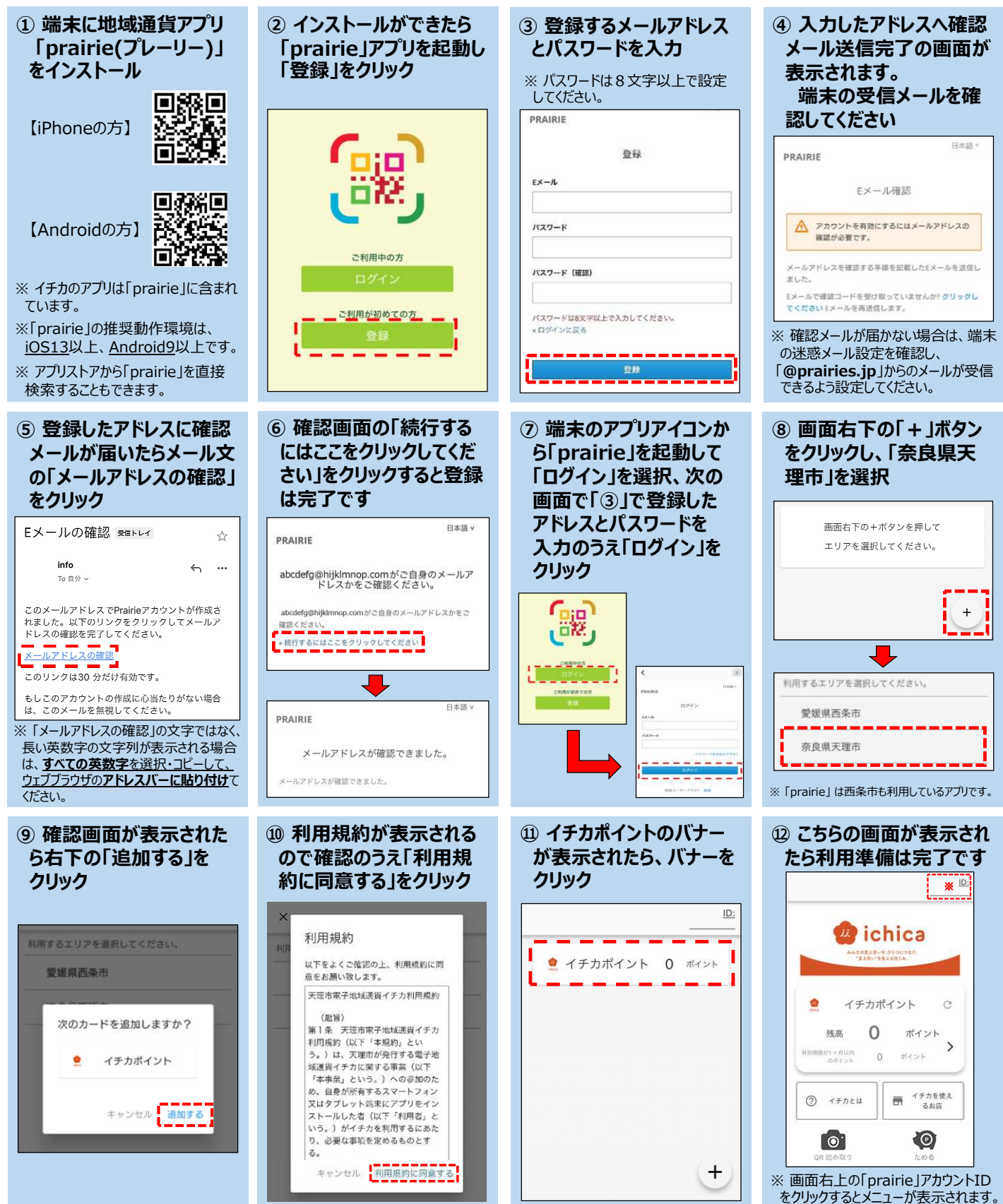

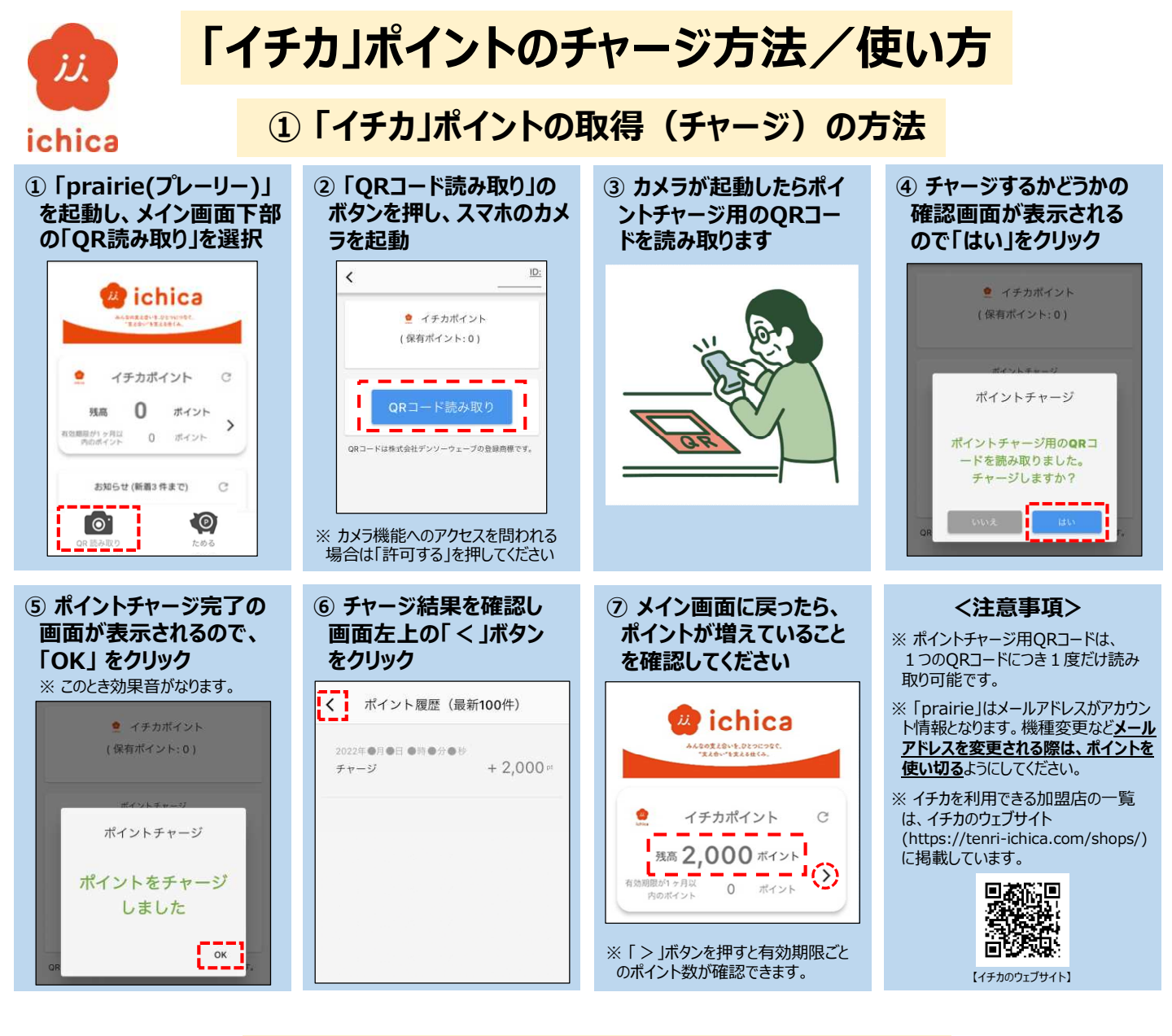

## ②「イチカ」ポイントの使い方

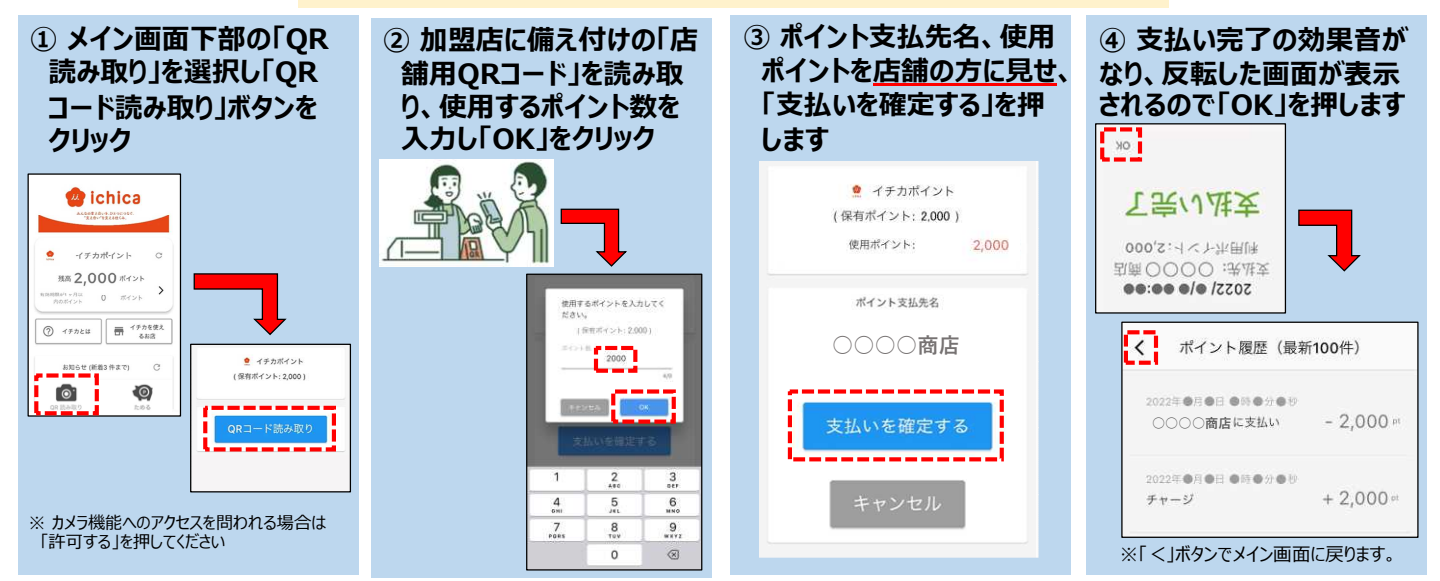